| Р                                                                                                    | asso a                                                                                                    | Passo                                                                                                    |                                                                                                    | 08/09/2020                                                                                                    |
|----------------------------------------------------------------------------------------------------|----------------------------------------------------------------------------------------------------|----------------------------------------------------------------------------------------------------|----------------------------------------------------------------------------------------------------|----------------------------------------------------------------------------------------------------|
| Como Inse                                                                                            | erir uma Caracteri                                                                                                    | ística e Classificar                                                                                                    | um lote de Mat                                                                                                    | erial                                                                                                    |
| André Pontes                                                                                         | Nº:15                                                                                                    | Revisão: 01                                                                                                    | Página                                                                                                    | 1 de 6                                                                                                    |
| nserir uma Carac<br>nente criar ur<br>1- O primeiro pas<br>Class Edit Goto E                         | terística e Clan<br>n caracterí<br>so é criar uma                                                                                                    | System Help                                                                                                    | ote de Mate<br>Code CTO<br>r a CL01                                                                                                    | erial<br>4                                                                                                    |
| Create Class:<br>Class Change Language<br>Class type<br>Change Number<br>Valid from 09<br>Basic data | .09.2020                                                                                                    | Validity                                                                                                    |                                                                                                    |                                                                                                    |
| 2- Em Class<br>ge<br>☑<br>09.09.2020 Validity                                                        | Type, selecion                                                                                                    | ar a opção <b>02</b>                                                                                                    | 3                                                                                                    |                                                                                                    |
| Class Type                                                                                           | Ty. Class type<br>001 Material class<br>002 Equipment<br>003 Functional k<br>004 Ref. function<br>005 Inspection of<br>006 Inspection of<br>007 Code group                                                                                                    | description<br>s<br>class<br>ocation<br>nal location<br>characteristics<br>methods<br>s                                                                                                    |                                                                                                    |                                                                                                    |
|                                                                                                    | Como Inse<br>André Pontes<br>André Pontes<br>André Pontes<br>André Pontes<br>André Pontes<br>André Pontes<br>André Pontes<br>André Pontes<br>Cass Edit Goto E<br>Class Edit Goto E<br>Create Class:<br>Class type<br>Class type<br>Change Number<br>Valid from 09.<br>Basic data<br>2- Em Class<br>ge<br>Ge<br>Class Type | Passo a<br>Como Inserir uma Caracteri<br>André Pontes Nº:15<br>nserir uma Característica e Cla<br>nente criar um caracterí<br>1- O primeiro passo é criar uma<br>Class Edit Goto Extras Engironment<br>Class Edit Goto Extras Engironment<br>Create Class:<br>Create Class:<br>Cass Longe Language<br>Class type<br>Change Number<br>Valid from 09.09.2020<br>Basic data<br>2- Em Class Type, selecion<br>ge<br>Class Type (<br>Restrictions<br>00 Functional k<br>00 Restrictions<br>00 Functional k<br>00 Restrictions<br>00 Extra Class Type (<br>Create Class Type (<br>Cass type<br>Class Type<br>Class Type<br>Class Type | Passo a Passo<br>Como Inserir uma Característica e Classificar<br>André Pontes №:15 Revisão: 01<br>Inserir uma Característica e Classificar um l<br>nente criar um característica na T-<br>1- O primeiro passo é criar uma Classe, Acessa<br>© Cass Edit Goto Extras Engronment System Help<br>© ○ ○ © @ @ @ @ @ @ @ @ @ @ @ @ @ @ @ @ | Passo a Passo         Como Inserir uma Característica e Classificar um lote de Mata         André Pontes       Nº:15       Revisão: 01       Página         Inserir uma Característica e Classificar um lote de Mata         nente criar um característica na T-Code CTO         1- O primeiro passo é criar uma Classe, Acessar a CL01         Class Edit Goto       Engronment System Help         Image Language         Class type         Change Language         Class type         Change Language         Class type         Vald from         09.09.2020         Valdty         Basc data         2- Em Class Type, selecionar a opção 023         Cass Type         Image Class         Cost Type (1) 78 Entres found         Image Class Type         Image Class Type         Image Class Type |

| tema:       Como Inserir uma Característica e Classificar um lote de Material         ilaborador:       André Pontes       Nº:15       Revisão: 01       Página       2. de 6         3- Informar um título para a Classe a ser criada, pressionar ENTER         Image:       Image: <t< th=""><th>NDRE PONTES</th><th>   </th><th>Passo a</th><th><b>Passo</b></th><th></th><th>08/09/202</th></t<>                                                                                                    | NDRE PONTES                                                                                                    |                                                                                                    | Passo a                                   | <b>Passo</b>                                                 |                  | 08/09/202 |
|----------------------------------------------------------------------------------------------------|----------------------------------------------------------------------------------------------------|----------------------------------------------------------------------------------------------------|-------------------------------------------|--------------------------------------------------------------|------------------|-----------|
| Bibborador:       André Pontes       Nº:15       Revisão: 01       Página       2 de c         3- Informar um título para a Classe a ser criada, pressionar ENTER                                                                                                    | ema:                                                                                                    | Como Ins                                                                                                    | serir uma Carac                           | terística e Classifica                                       | r um lote de Mat | terial    |
| 3- Informar um título para a Classe a ser criada, pressionar ENTER          Image Language       Image Language         Image Language       Image Language<                                                                                                    | laborador:                                                                                                    | André Pontes                                                                                                    | Nº:15                                     | Revisão: 01                                                  | Página           | 2 de 6    |
| Class Change Language          Class type       023       Batch       Wildly         Vaid from       09.09.2020       Vaiddy         Basic data       Keywords       Char.       Texts         Change Language       Vaiddy       Char.       Texts         Cass type       09.09.2020       Vaiddy       Vaiddy         Basic data       Keywords       Char.       Texts         Cass type       023       Batch       Class type         Class type       023       Batch       Class type         Class type       023       Batch       Class type         Class type       023       Batch       Class type         Class type       023       Batch       Class type         Class type       023       Batch       Class type         Vaid from       09.09.2020       Vaidty       Vaidty         Vaid from       09.09.2020       Vaidty       Vaidty         Vaid from       09.09.2020       Vaidty       Vaidty         Vaid from       10.07.2020       Vaidty       Vaidty         Vaid from       11.07.2020       Vaidty       Vaidty         Vaid from       11.07.2020       Vaidty       Vaidty <tr< td=""><td>3- Info</td><td>rmar um título p</td><td>ara a Classe</td><td>a ser criada, p</td><td>ressionar EN</td><td>ITER</td></tr<>                                                                                                    | 3- Info                                                                                                    | rmar um título p                                                                                                    | ara a Classe                              | a ser criada, p                                              | ressionar EN     | ITER      |
| Class Unarge Language         Class type         0:3.05.2020         Vald from         0:9.05.2020         Vald from         0:9.05.2020         Vald from         0:9.05.2020         Vald from         0:9.05.2020         Vald from         0:9.05.2020         Vald from         0:9.05.2020         Vald from         0:9.05.2020         Vald from         0:9.05.2020         Vald from         0:9.05.2020         Vald from         0:9.09.2020         Vald from         0:9.09.2020         Vald from         0:9.09.2020         Vald from         0:9.09.2020         Vald from         0:9.09.2020         Vald from         0:9.09.2020         Vald from         0:9.09.2020         Vald from         0:9.09.2020         Vald from         0:9.09.2020         Vald from         0:9.09.2020         Vald from         0:0.01.02.05.05.05.05.05.05.05.05.05.05.05.05.05.                                                                                                    |                                                                                                    |                                                                                                    |                                           |                                                              |                  |           |
| 4- Na Aba Basic, informar uma descrição e alterar o status para liberado, released, EXEMPLO: Batch_Class                                                                                                    | Class<br>Class<br>Chang<br>Valid                                                                                                    | type 023<br>ge Number 09.0<br>from 09.0<br>Basic data Keywords                                                                                                    | CH_CLASS<br>Batch<br>09.2020<br>Char. Tex | Validity                                                     |                  |           |
| Class       BATCH_CLASS         Class type       023         Batch       Change Number         Valid from       09.09.2020         Valid from       09.09.2020         Valid from       09.09.2020         Valid from       09.09.2020         Valid from       09.09.2020         Valid from       09.09.2020         Valid from       09.09.2020         Valid from       09.09.2020         Valid from       09.09.2020         Valid from       09.09.2020         Valid from       09.09.2020         Valid from       11.07.2020         Valid from       11.07.2020         Valid from       11.07.2020         Valid to       31.12.9999         Same classification       Authorizations         © Do not check       Class maintenance         © Nome da Classe e Tipo da       Classe                                                                                                    |                                                                                                    | released                                                                                                    | U, EAEIVIPLC                              | D. Batch_Class                                               |                  |           |
| Class type U23 Batch<br>Change Number<br>Valid from 09.09.2020 Validity<br>Basic data Keywords Char. Texts<br>Basic data<br>Description BATCH_CLASS<br>Status Released<br>Class group<br>Organizational area<br>Valid From 11.07.2020 Valid to 31.12.9999<br>Same classification Authorizations<br>Same classification Class maintenance<br>Class maintenance<br>Check with error Class e Tipo da<br>Classe                                                                                                    | <u>ි සි</u> Cha                                                                                                    | ange Language                                                                                                    |                                           | . Batch_Class                                                |                  |           |
| Valid from       09.09.2020       Validity         Basic data       Keywords       Char.       Texts         Basic data       Basic data       Image: Class of the second second s                                                                           | Class                                                                                                    | ange Language                                                                                                    |                                           |                                                              |                  |           |
| Basic data       Keywords       Char.       Texts         Basic data                                                                                                    | Class<br>Class type<br>Change Numb                                                                                                    | ange Language<br>BATCH_CLAS<br>023 Batch                                                                                                    | a, EXEIVIPEC                              |                                                              |                  |           |
| Basic data         Description       BATCH_CLASS         Status       Released         Class group       Image: Class group         Organizational area       Image: Local class         Valid From       11.07.2020         Valid From       11.07.2020         Same classification       Authorizations         O Do not check       Class maintenance         Warning message       Classification         Check with error       Find object                                                                                                    | Class<br>Class type<br>Change Numb<br>Valid from                                                                                                    | BATCH_CLAS                                                                                                    | ss<br>h<br>Valid                          |                                                              |                  |           |
| Description       BATCH_CLASS         Status       Released         Class group       Image: Class group         Organizational area       Image: Class group         Valid From       11.07.2020         Valid to       31.12.9999         Same classification       Authorizations         • Do not check       Class maintenance         • Warning message       Classification         • Check with error       Find object         Nome da Classe e Tipo da Classe                                                                                                    | Class<br>Class type<br>Change Numb<br>Valid from<br>Basic dat                                                                                                    | ange Language<br>BATCH_CLAS<br>023 Batcl<br>er<br>09.09.2020                                                                                                    | ss<br>h<br>Valid                          |                                                              |                  |           |
| Class group       Image: Class group         Organizational area       Local class         Valid From       11.07.2020         Valid to       31.12.9999         Same classification       Authorizations         O Do not check       Class maintenance         Warning message       Classification         O Check with error       Find object                                                                                                    | Class<br>Class type<br>Change Numb<br>Valid from<br>Basic data<br>Description                                                                                           | ange Language<br>BATCH_CLAS<br>023 Batch<br>er<br>09.09.2020<br>ta Keywords Char                                                                                                   | a, EXEIVIPEC                              | ity                                                          |                  |           |
| Organizational area       Local class         Valid From       11.07.2020         Valid to       31.12.9999         Same classification       Authorizations         O Do not check       Class maintenance         Warning message       Classification         O Check with error       Find object                                                                                                    | Class<br>Class type<br>Change Numb<br>Valid from<br>Basic data<br>Description<br>Status                                                                                 | ange Language<br>BATCH_CLAS<br>023 Batcl<br>er<br>09.09.2020<br>Ca Keywords Char<br>BATCH_CL<br>Released                                                                           | a, EXEIVIPEC                              | ity                                                          |                  |           |
| Valid From     11.07.2020     Valid to     31.12,9999       Same classification     Authorizations       O Do not check     Class maintenance       O Warning message     Classification       O Check with error     Find object                                                                                                    | Class<br>Class type<br>Change Numb<br>Valid from<br>Basic data<br>Description<br>Status<br>Class group                                                                  | ange Language<br>BATCH_CLAS<br>023 Batcl<br>er<br>09.09.2020<br>Ca Keywords Char<br>BATCH_CL                                                                                       | a, EXEIVIPEC                              | ity                                                          |                  |           |
| Same classification       Authorizations            • Do not check         • Warning message         • Check with error         • Check with error         • Check wi | Class<br>Class type<br>Change Numb<br>Valid from<br>Basic data<br>Description<br>Status<br>Class group<br>Organizatio                                                   | ange Language<br>BATCH_CLAS<br>023 Batch<br>er<br>09.09.2020<br>Ca Keywords Char<br>BATCH_CL<br>Ca Keywords Char<br>Released<br>mal area                                           | a, EXEIVIPEC                              | Local class                                                  |                  |           |
| • Do not check         Class maintenance           • Warning message         Class maintenance           • Check with error         Class maintenance          Class maintenance         Class maintenance         Class maintenance         Class maintenance         Class maintenance         Class maintenance         Class maintenance         Class maintenance         Class maintenance         Class maintenance                                                                                                    | Class<br>Class type<br>Change Numb<br>Valid from<br>Basic data<br>Description<br>Status<br>Class group<br>Organizatio<br>Valid From                                     | ange Language<br>BATCH_CLAS<br>023 Batch<br>er<br>09.09.2020<br>Ta Keywords Char<br>BATCH_CLAS<br>023 Batch<br>Char<br>BATCH_CLAS<br>023 Batch<br>Char<br>BATCH_CLAS<br>09.09.2020 | SS<br>h<br>Valid<br>. Texts               | Local class                                                  | 31.12.9999       |           |
| OWarning message     Classification       O Check with error     Find object   Nome da Classe e Tipo da Classe                                                                                                    | Class<br>Class type<br>Change Numb<br>Valid from<br>Basic data<br>Description<br>Status<br>Class group<br>Organizatio<br>Valid From                                     | ange Language<br>BATCH_CLAS<br>023 Batch<br>er<br>09.09.2020<br>ta Keywords Char<br>BATCH_CLAS<br>023 Batch<br>ca Keywords Char<br>BATCH_CC<br>Released<br>11.07.20<br>fication    | SS<br>h<br>Valid<br>Texts                 | Local class<br>/alid to<br>// DIC                            |                  |           |
|                                                                                                    | Class<br>Class type<br>Change Numb<br>Valid from<br>Basic data<br>Description<br>Status<br>Class group<br>Organizatio<br>Valid From<br>Same classif<br>$\odot$ Do not c | ange Language<br>BATCH_CLAS<br>023 Batch<br>er<br>09.09.2020<br>Ta Keywords Char<br>BATCH_CLAS<br>023 Batch<br>cation<br>fication<br>theck                                         | A                                         | Local class<br>(alid to<br>uthorizations<br>lass maintenance |                  |           |

Imagens de telas Copyright by SAP

| ANDRE PONTES                                                           | I                                                                                                    | Passo                                                                      | a Passo                                                  |                           | 08/09/2020 |  |  |  |
|------------------------------------------------------------------------|----------------------------------------------------------------------------------------------------|----------------------------------------------------------------------------|----------------------------------------------------------|---------------------------|------------|--|--|--|
| Tema:                                                                  | ema: Como Inserir uma Característica e Classificar um lote de Material                                       |                                                                            |                                                          |                           |            |  |  |  |
| Elaborador:                                                            | André Pontes                                                                                                 | Nº:15                                                                      | Revisão: 01                                              | Página                    | 3 de 6     |  |  |  |
| 5- Cl<br>caract<br>Class<br>Class typ<br>Change I<br>Valid from<br>Bas | icar na aba Cha<br>erística desejad<br>Change Language<br>BA:<br>e 02:<br>Number<br>m 09<br>ic data Keywords | r. , clicar no<br>la já previau<br>ICH_CLASS<br>Batch<br>.09.2020<br>Char. | o match code e s<br>mente criada na<br>Validity<br>Texts | elecionar a<br>T-code CTO | 4          |  |  |  |
| 6- Em no                                                               | osso exemplo va                                                                                              | Amos seleci<br>PH DO MA                                                    | onar a caracterís                                        | stica chama               | da:        |  |  |  |
| E Characterist                                                         | ame Find by                                                                                                  | Group                                                                      | Find via data type                                       | nd via table              |            |  |  |  |
| Char. Name<br>PHDOMATERIA                                              | Description Valid Front<br>L Valor do pH 00.00.00                                                            | om Group Form                                                              | at                                                       |                           |            |  |  |  |
|                                                                        |                                                                                                    |                                                                            |                                                          |                           |            |  |  |  |

| Como In:<br>André Pontes<br>ormadas a cara<br>Language<br>BATCH CL | serir uma Cara<br>Nº:15<br>cterística(s                                                                                                    | cterística e Class<br>Revisão: (<br>) desejada(s                                                                                                    | ificar um lote                                                                                                    | de Material<br>gina 4 de 6<br>SALVAR                                                                                                    |
|--------------------------------------------------------------------|----------------------------------------------------------------------------------------------------|----------------------------------------------------------------------------------------------------|----------------------------------------------------------------------------------------------------|----------------------------------------------------------------------------------------------------|
| André Pontes<br>ormadas a cara<br>Language<br>BATCH CL             | Nº:15                                                                                                    | Revisão: (                                                                                                    | ), clicar em                                                                                                    | gina 4 de 6<br>SALVAR                                                                                                    |
| ormadas a cara<br>Language<br>BATCH CL                             | cterística(s                                                                                                    | ) desejada(s                                                                                                    | ), clicar em                                                                                                    | SALVAR                                                                                                    |
| BATCH CL                                                           |                                                                                                    |                                                                                                    |                                                                                                    |                                                                                                    |
| 023 Ba<br>09.09.20<br>Keywords Ch                                  | ASS<br>tch<br>20<br>ar. Texts                                                                                                    | Validity                                                                                                    |                                                                                                    |                                                                                                    |
|                                                                    |                                                                                                    |                                                                                                    | 1 1                                                                                                    | 1 1                                                                                                    |
| Descri                                                             | iption •                                                                                                    | Dat N.                                                                                                    | D Unit                                                                                                    | R Org. Areas                                                                                                    |
| L Valor o                                                          | до рн                                                                                                    | NUM                                                                                                    | 2 1                                                                                                    |                                                                                                    |
| T-code MM02<br>nplo utilizamo<br>selecione a Vist                  | com o cód<br>s o materia<br>ta/View Cla                                                                                                    | igo do mate<br>I 300000054<br>Issificação/C                                                                                                    | rial desejac<br>13 LEITE EN<br>Classificatio                                                                                                    | do, em nosso<br>1 PÓ<br>n                                                                                                    |
| laterial (Initial                                                  | Screen)                                                                                                    |                                                                                                    |                                                                                                    |                                                                                                    |
| <b>faterial (Initial</b><br>) Org. Levels Data                     | I <b>Screen)</b>                                                                                                    | lect View(s)                                                                                                    | _                                                                                                    | ×                                                                                                    |
|                                                                    | Og. 09.09.20       Keywords     Ch       Description       L     Valor of the second second secon | 023       Datch         09.09.2020       Keywords         Keywords       Char.         Description       Texts         L       Valor do pH         T-code       MM02 com o cód         mplo       utilizamos o materia         Selecione       Vista/View Cla | Og. 09.09.2020       Validity         Keywords       Char.       Texts         Description       Dat       N.         L       Valor do pH       NUM         T-code       MM02 com o código do mate         nplo       utilizamos o material 30000054         Selecione a Vista/View Classificação/C | O2.3       Batch         09.09.2020       Validity         Keywords       Char.       Texts         Description       Dat       N       D         L       Valor do pH       NUM       2       1         T-code       MM02       com o código do material desejado         nplo       utilizamos o material 3000000543       LEITE EN         Selecione       a Vista/View Classificação/Classificatio |

Imagens de telas Copyright by SAP

| ANDRE PONTES          |                                   | Passo a                            | Passo                       |                              | 08/09/2020    |
|-----------------------|-----------------------------------|------------------------------------|-----------------------------|------------------------------|---------------|
| Tema:                 | Como I                            | Inserir uma Caracterí              | stica e Classificar         | um lote de Ma                | terial        |
| Elaborador:           | André Pontes                      | Nº:15                              | Revisão: 01                 | Página                       | 5 de 6        |
| 9- no Ca<br>CL01, con | ampo Class, in<br>10 criamos a cl | formar a classe<br>lasse chamada ( | criada no pa<br>CLRESULTADO | sso anterior<br>D, vamos ins | em<br>eri-la. |
| Cla                   | ssification                       |                                    |                             |                              |               |
|                       | •                                 |                                    |                             |                              |               |
| Object                |                                   |                                    | - ć                         |                              |               |
| Class                 | Type 000 000 000                  | Material c                         | PO<br>lass                  |                              | -             |
| Assign                | nents                             |                                    |                             |                              |               |
| Clas                  | s Des                             | cription                           |                             | St S I Itm                   |               |
|                       |                                   |                                    |                             |                              | •             |
|                       | •                                 |                                    |                             |                              | <b>•</b>      |
|                       |                                   | RR                                 | Entry                       | / 12                         |               |
|                       |                                   |                                    | Litty                       | 7 12                         |               |
| 10                    | D- Ao inserir a                   | Classe Batch_Cl                    | ass, pression               | ar ENTER                     |               |
| Cla                   | ssification                       |                                    |                             |                              |               |
|                       | 3                                 |                                    |                             |                              |               |
| Objec                 | t                                 |                                    |                             |                              |               |
| Mate                  | rial 000000                       | 003000000543 LEITE E               | M PÓ                        |                              |               |
| Class                 | Type 023                          | Batch                              |                             |                              | _             |
| Assign                | ments                             |                                    |                             |                              |               |
| Cla                   | Des Des                           | scription                          |                             | St S I Itm                   |               |
| BA                    | TCH_CLASS BA                      | TCH_CLASS                          |                             | 1 1                          | <b>A</b>      |
|                       |                                   |                                    |                             |                              | -             |
|                       |                                   |                                    |                             |                              |               |
|                       | sta et                            |                                    | Entry 1                     | / 1                          |               |
| Values                | for Class BATCH_CLASS             | - Object 000000030000              | 00543                       |                              |               |
|                       | General                           |                                    |                             |                              |               |
|                       | haracteristic Description         | Value                              |                             |                              |               |
| v                     | alor do pH                        | [                                  | ja                          | •                            |               |
|                       |                                   |                                    |                             | -                            |               |
|                       |                                   |                                    |                             |                              |               |

Imagens de telas Copyright by SAP

| ANDRE PONTES                      |                                                                            | Passo                                                             | a Pass                      | 0                      |                       | 08/09/2020 |  |
|-----------------------------------|----------------------------------------------------------------------------|-------------------------------------------------------------------|-----------------------------|------------------------|-----------------------|------------|--|
| Tema:                             | Corr                                                                       | Como Inserir uma Característica e Classificar um lote de Material |                             |                        |                       |            |  |
| Elaborador:                       | André Pontes Nº:15 Revisão: 01 Página                                      |                                                                   |                             |                        | 6 de 6                |            |  |
| 11- Ao pr<br>qu                   | essionar ENT<br>e está vincula<br>assification                             | TER será pre<br>ada a sua CL                                      | enchida a ca<br>ASSE Batch_ | racterísti<br>Class do | ca Valor<br>tipo 023  | do PH      |  |
|                                   | 3                                                                          |                                                                   |                             |                        |                       |            |  |
| Object<br>Mate<br>Class<br>Assign | erial 0000<br>s Type 023<br>nments                                         | 0000300000543                                                     | LEITE EM PÓ<br>Batch        |                        |                       |            |  |
|                                   | ass<br>TCH_CLASS                                                           | Description<br>BATCH_CLASS                                        | Entry                       | St                     | S I Itm<br>1 ✔ 10<br> |            |  |
| Value                             | s for Class BATCH_CL/<br>General<br>Characteristic Descript<br>/alor do pH | ASS - Object 000000                                               | 00300000543                 |                        | •                     |            |  |

12- Clicar em SALVAR, Pronto agora os lotes do seu material terão a característica pH como um valor relevante.

Ou Seja aqui <u>não classificamos os materiais</u>, <u>classificamos os lotes do</u> <u>MESMO Material</u>,

Quando lançado um resultado dessa característica dentro do SAP nas telas de resultado, o resultado dessa característica será carregado para dentro do lote do material